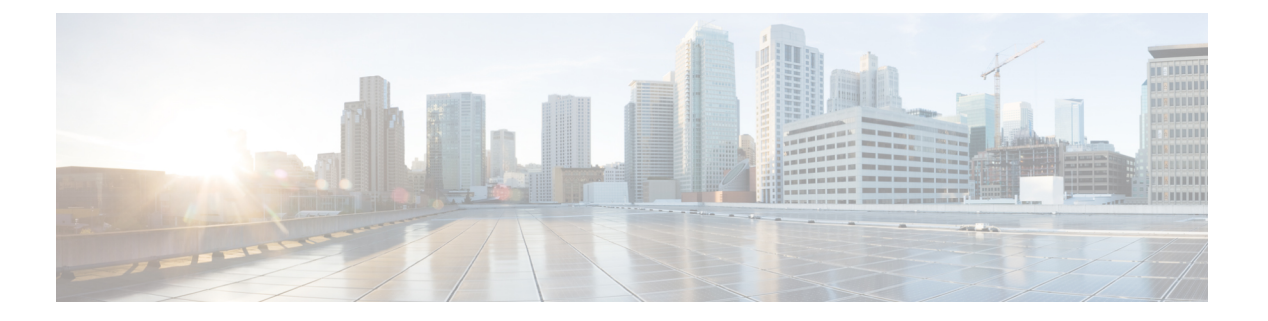

# VXLAN の実装

このモジュールでは、一般的な VXLAN の概念情報と、Cisco ASR 9000 シリーズルータでのレ イヤ 2 VXLAN の設定情報を示します。レイヤ 3 VXLAN の設定情報については、『Cisco ASR 9000 Series Aggregation Services Router MPLS Layer 3 VPN Configuration Guide』の「Implementing L3 VXLAN」の章を参照してください。VXLAN は、VLAN の場合と同じイーサネットレイヤ 2 ネットワークサービスを提供しますが、より優れた拡張性と柔軟性を備えています。

# 表 1: VXLAN の機能の履歴

| リリース       | 変更内容                                                                                       |
|------------|--------------------------------------------------------------------------------------------|
| リリース 5.2.0 | この機能は、Cisco ASR 9000 シリーズ ルータ<br>で導入されました。                                                 |
| リリース 5.3.1 | VXLANエニーキャストゲートウェイ機能が導<br>入されました。                                                          |
| リリース 6.1.2 | 次の機能が追加されました。<br>• EVPN VXLAN レイヤ 2 Data Center<br>Interconnect ゲートウェイ<br>• EVPN ESI マルチパス |

- VXLAN の実装の前提条件 (2ページ)
- VXLAN の実装に関する情報 (2ページ)
- •レイヤ2VXLANゲートウェイの設定 (5ページ)
- ・レイヤ 2 VXLAN ゲートウェイの実装の設定例 (11ページ)
- ・ EVPN VXLAN レイヤ 2 Data Center Interconnect ゲートウェイ (13 ページ)
- EVPN VXLAN レイヤ 2 Data Center Interconnect ゲートウェイの設定 (15ページ)
- •例:エニーキャスト VTEP IP アドレス設定を使用したオールアクティブ マルチホーミン グの設定 (30ページ)
- •例:一意の VTEP IP アドレス設定を使用したオールアクティブ マルチホーミングの設定 (31ページ)

# **VXLAN**の実装の前提条件

この前提条件は、VXLAN の実装に適用されます。

適切なタスク ID を含むタスク グループに関連付けられているユーザ グループに属している必要があります。このコマンド リファレンスには、各コマンドに必要なタスク ID が含まれます。

ユーザグループの割り当てが原因でコマンドを使用できないと考えられる場合、AAA 管理者 に連絡してください。

# **VXLAN**の実装に関する情報

VXLAN を実装するには、次の概念を理解している必要があります。

# VXLAN

VXLANは、VLANの場合と同じイーサネットレイヤ2ネットワークサービスを提供します が、より優れた拡張性と柔軟性を備えています。VXLANは、レイヤ3ネットワーク上のレイ ヤ2オーバーレイ方式です。VXLANはMAC Address-in-User Datagram Protocol (MAC-in-UDP) のカプセル化を使用して、コアネットワークでレイヤ2セグメントを拡張する方法を提供しま す。VXLANは、共有される共通の物理インフラストラクチャにおいて、柔軟で大規模なマル チテナント環境をサポートするためのソリューションです。コアネットワークでの転送プロト コルは IP と UDP です。VLAN と比較して、VXLAN には次の利点があります。

- ・データセンター全体にマルチテナントセグメントを柔軟に配置します。テナントのワーク ロードがデータセンター内の物理ポッド全域に配置されるように、基盤となる共有ネット ワークインフラストラクチャでレイヤ2セグメントを拡張するソリューションを提供しま す。
- より多くのレイヤ2セグメントをアドレス指定するための拡張性が高くなります。VLAN は12ビットのVLAN IDを使用してレイヤ2セグメントをアドレス指定します。このた め、拡張性は制限されVLANの数は最大4094個になります。VXLANは、VXLANネット ワーク識別子(VNID)と呼ばれる24ビットのセグメントIDを使用します。これにより、 最大1600万のVXLANセグメントを同じ管理ドメインに共存させることができます。
- 基盤となるインフラストラクチャで使用可能なネットワークパスの使用率が向上します。
   VLANはループ防止のためにスパニングツリープロトコルを使用します。このため、冗長パスをブロックすることによってネットワーク内の半数のネットワークリンクを使用しません。一方、VXLANパケットはレイヤ3ヘッダーに基づいて基盤となるネットワーク経 由で転送されます。VXLANでは、レイヤ3ハーティング、Equal Cost Multipath (ECMP; 等コストマルチパス)ルーティング、およびリンクアグリゲーションプロトコルを活用して、すべての利用可能なパスを使用できます。

# VXLAN エニーキャストゲートウェイ

VXLAN エニーキャストゲートウェイ機能は、エニーキャスト機能を VXLAN に拡張します。 これにより、アンダーレイ マルチキャスト ロードバランシングおよび冗長性のためにネット ワーク上でエニーキャストルーティングを使用できるようになります。

VXLAN エニーキャスト ソリューションは次のとおりです。

- ・完全なアクティブ-アクティブファーストホップゲートウェイを許可します(フロー単位 でアクティブ-アクティブ)。
- 新しいコントロール プレーン プロトコルや管理プレーンプロトコル、またはどのような 形式の外部 SDN コントローラや NMS もゲートウェイの調整や同期を行いません。

エニーキャストゲートウェイ機能は、次の基本的な概念に従います。

- 複数のVXLANゲートウェイ間で仮想レイヤ3ゲートウェイと仮想VTEPを作成する。これらのゲートウェイは、オーバーレイIPアドレス、オーバーレイMACアドレス、およびアンダーレイVTEPIPアドレスと同じ設定を使用します。
- 特定のタイプのオーバーレイ制御パケットのデータプレーンミラーとして使用する、ゲートウェイ間のプライベートマルチキャストグループを作成する。

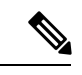

(注) VXLAN エニーキャストゲートウェイ機能は、Cisco ASR 9000 高密度 100GE イーサネットライ ンカードのみでサポートされます。

#### 推奨事項

VXLAN エニーキャストゲートウェイ機能を設定する前に、次の推奨事項を考慮する必要があります。

- •BGPは、データセンター内のVXLANエニーキャスト機能とは連動しません。
- IGP は、データセンター内のアンダーレイネットワークで動作します。
- •BGP および IGP は、WAN 側で使用する必要があります。
- データセンターのトップオブラック(TOR)スイッチは、ルータのカスタマーIPとエニー キャストゲートウェイ間のスタティックルートを使用します。

#### VxLAN エニーキャストゲートウェイを展開するための要件

マルチキャストグループは制御フレームのミラーリングに使用されるため、IPv6ネイバーアド バタイズメントの場合は、2つのルータ(またはインターフェイス)間で同じアドレスが検出 されることにより、重複アドレス検出(DAD)プロトコルがサービスをダウンさせます。した がって、BVIインターフェイスでIPv6DADを無効にし、不要ノード検出(ND)応答を有効に する必要があります。

# VXLAN のパケット形式

VXLAN は MAC-in-UDP のカプセル化方式を定義します。この方式において、元のレイヤ2フレームに VXLAN ヘッダーが追加され、UDP-IP パケットに置かれます。この MAC-in-UDP のカプセル化によって、VXLAN はレイヤ3ネットワーク上でレイヤ2ネットワークをトンネルします。VXLAN のパケット形式を次の図に示します。

#### 図 1: VXLAN のパケット形式

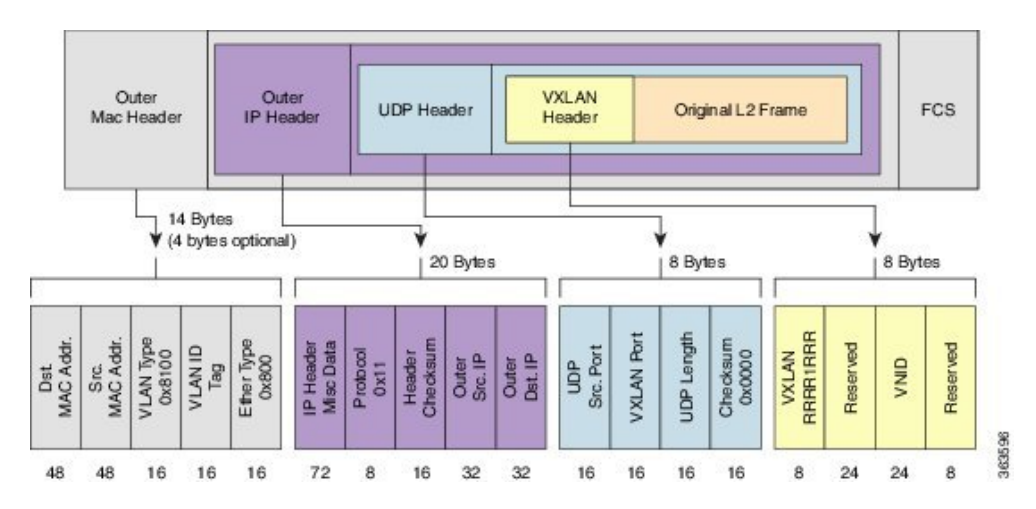

上図に示すように、VXLANは24ビットVNIDといくつかの予約ビットで構成される8バイト VXLAN ヘッダーを導入します。VXLAN ヘッダーおよび元のイーサネット フレームは、UDP ペイロードに入ります。24ビットVNIDは、レイヤ2セグメントを識別し、セグメント間でレ イヤ2の分離を維持するために使用されます。VNIDのすべての24ビットを使用して、VXLAN は約1600万個のLAN セグメントをサポートできます。

# VXLAN トンネル エンドポイント

VXLANはVXLANトンネルエンドポイント(VTEP)デバイスを使用してテナントのエンドデ バイスを VXLAN セグメントへマッピングし、VXLAN のカプセル化およびカプセル化解除を 実行します。各 VTEP 機能には2つのインターフェイスがあります。1つはブリッジングを介 してローカル エンドポイントの通信をサポートするためのローカル LAN セグメント上のス イッチインターフェイスで、もう1つは、転送 IP ネットワークのための IP インターフェイス です。

IPインターフェイスには一意のIPアドレスがあります。これは、インフラストラクチャVLAN として知られる、転送 IP ネットワーク上の VTEP を識別します。VTEP デバイスはこの IP ア ドレスを使用してイーサネット フレームをカプセル化し、カプセル化されたパケットを、IP インターフェイスを介して転送ネットワークへ送信します。また、VTEP デバイスはリモート VTEP で VXLAN セグメントを検出し、IP インターフェイスを介してリモートの MAC Address-to-VTEP マッピングについて学習します。次の図に、VTEPの機能コンポーネントとト ランスポートIP ネットワークを介したレイヤ2接続用に作成された論理トポロジを示します。 🗵 2 : VTEP

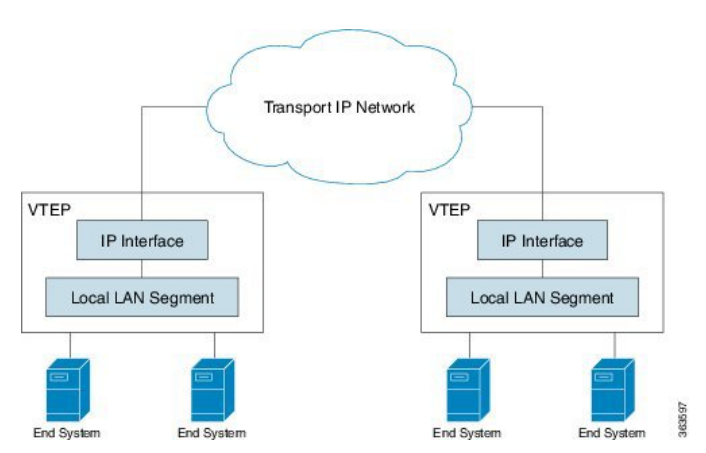

VXLAN セグメントは基盤となるネットワークトポロジに依存しません。逆に、VTEP 間の基盤となる IP ネットワークは、VXLAN オーバーレイに依存しません。これは送信元 IP アドレスとして開始 VTEP を持ち、宛先 IP アドレスとして終端 VTEP を持っており、外部 IP アドレス ヘッダーに基づいてパケットをカプセル化します。

# レイヤ2VXLAN ゲートウェイの設定

レイヤ 2 VXLAN ゲートウェイは、同じレイヤ 2 ネットワーク内の VXLAN セグメントと非 VXLAN セグメント (VLAN や VPLS など)の間のトラフィックをブリッジします。VXLAN レイヤ 2 ゲートウェイの動作は、データプレーン MAC アドレスラーニングと、IP マルチキャ ストによるマルチデスティネーショントラフィックのフラッディング (未知のユニキャスト、 マルチキャスト、ブロードキャストフレームなど)に基づいています。次のセクションでは、 ASR 9000 シリーズ ルータを、同じ L2 ドメイン内の VLAN および VXLAN セグメント間のレ イヤ 2 VXLAN ゲートウェイとして設定する方法を示します。

# 前提条件

VXLAN レイヤ2ゲートウェイとして Cisco ASR 9000 シリーズルータを設定するための前提条 件を、次に示します。

- ループバックインターフェイスを設定します。これは、ローカルVTEPの送信元インター フェイスとして機能します。
- ・リモート VTEP へのユニキャストの到達可能性を設定します。
- Bidirectional Protocol Independent Multicast (Bidir PIM) または PIM スパースモードを設定 します。詳細については、 *Multicast Configuration Guide for Cisco ASR 9000 Series Routersを* 参照してください。

# 機能制限

VXLAN の設定時には、次の制限事項を考慮してください。

- VXLAN は、オーバーレイトランスポート仮想化(OTV)および VXLAN UDP ポートでの み設定します。
- ループバックインターフェイスのみを送信元インターフェイスにできます。
- 複数のNVEインターフェイス間でVNI、マルチキャストグループ、またはソースインター フェイスを共有することはできません。
- VNI範囲とマルチキャスト範囲は、どちらも連続した範囲のみを指定できます。カンマ区 切り値を使用した連続していない範囲はサポートされていません。
- マルチキャストグループへの VNI のマッピングには、1:1 または N:1 のいずれかを使用できます。次に例を示します。
  - 「member vni 5000 mcast-group 239.1.1.1」コマンドは、有効な 1:1 のマッピングを設定 します。
  - 「member vni 5000-5005 mcast-group 239.1.1.1」コマンドは、有効な N:1 のマッピング を設定します。
- VNI が VNI 範囲の一部として設定されている場合は、同じ範囲の一部としてのみ変更または削除できます。たとえば、「member vni 5000-5002 mcast-group 239.1.1.1」コマンドが設定されている場合は、「no member vni 5001」コマンドを使用して NVE インターフェイスから VNI 5001 の関連付けのみを解除することはできません。
- •スタティック MAC 設定はサポートされていません。
- システムごとに最大128kのレイヤ2およびレイヤ3サブインターフェイスを設定できます。この設定には、レイヤ2サブインターフェイスとレイヤ3サブインターフェイス両方の組み合わせを使用できます。または、すべてレイヤ2サブインターフェイスにすることや、すべてレイヤ3サブインターフェイスにすることもできます。

システムでは、システムごとに 128k を超えるサブインターフェイスを設定できますが、 サービスにこの設定を使用することはできません。128kのサブインターフェイスのしきい 値に達すると、システムにより警告メッセージが表示されますが、設定は引き続き適用さ れます。ただし、サービスにこの設定を使用することはできません。

# ネットワーク仮想化エンドポイント(NVE)インターフェイスの作成 と設定

NVE インターフェイスを作成し、VXLAN の VXLAN トンネルエンドポイント (VTEP) とし て設定するには、次の作業を実行します。

#### 手順の概要

- 1. interface nve nve-identifier
- **2.** (オプション) overlay-encapsulation vxlan
- 3. source-interface loopback loopback-interface-identifier
- **4**. **member vni** *vni*\_*number* [ -*end*\_*vni*\_*range* ] **mcast-group** *ip*\_*address* [ *end*\_*ip*\_*address*\_*range* ]
- **5.**  $(\forall \forall \forall \exists \vee)$  any cast source-interface loopback *loopback-interface-identifier* sync-group *ip\_address*
- 6. commit コマンドまたは end コマンドを使用します。

#### 手順の詳細

### ステップ1 interface nve nve-identifier

#### 例:

RP/0/RSP0/cpu 0: router(config) # interface nve 1

NVE インターフェイスを作成し、NVE インターフェイス設定サブモードを開始します。

# ステップ2 (オプション) overlay-encapsulation vxlan

#### 例:

RP/0/RSP0/cpu 0: router(config-if)# overlay-encapsulation vxlan

NVE インターフェイスの VXLAN カプセル化を設定します。VXLAN は、NVE インターフェイスのデフォルトのカプセル化です。この手順は、カプセル化を変更していない場合はオプションです。

#### ステップ3 source-interface loopback loopback-interface-identifier

### 例:

RP/0/RSP0/cpu 0: router(config-if)# source-interface loopback 1

ループバックインターフェイスを VTEP の送信元インターフェイスとして設定します。

#### ステップ4 member vni vni number [-end\_vni range ] mcast-group ip\_address [ end\_ip\_address\_range ]

#### 例:

RP/0/RSP0/cpu 0: router(config-if)# member vni 1-10 mcast-group 224.2.2.2 224.2.2.10

VXLAN ネットワーク識別子(VNI)を使用して単一の VXLAN または連続する範囲の VXLAN を NVE イ ンターフェイスに関連付け、この VNI に関連付けられるマルチキャストアドレスまたは連続するマルチ キャストアドレス範囲を指定します。

- (注) VNI とマルチキャストグループとのマッピングは、1対1または多対1です。
  - ・不連続な VXLAN または VXLAN 範囲を NVE インターフェイスに関連付けるには、VXLAN または VXLAN 範囲ごとに次の手順を実行します。たとえば、

RP/0/RSP0/cpu 0: router(config-if)# member vni 10 mcast-group 224.2.2.10
RP/0/RSP0/cpu 0: router(config-if)# member vni 23 mcast-group 224.2.2.23
RP/0/RSP0/cpu 0: router(config-if)# member vni 50-59 mcast-group 224.2.2.50 224.2.2.59
RP/0/RSP0/cpu 0: router(config-if)# member vni 100-120 mcast-group 224.2.2.100 224.2.2.120

ステップ5 (オプション) anycast source-interface loopback *loopback-interface-identifier* sync-group *ip\_address* 

#### 例:

RP/0/RSP0/cpu 0: router(config-if)# anycast source-interface loopback 1 sync-group 192.23.2.20

この VTEP のエニーキャスト モード パラメータを設定します。

ステップ6 commit コマンドまたは end コマンドを使用します。

commit:設定の変更を保存し、コンフィギュレーションセッションに留まります。

end:次のいずれかのアクションを実行することをユーザに要求します。

- [Yes]:設定変更を保存し、コンフィギュレーションセッションを終了します。
- [No]:設定変更をコミットせずにコンフィギュレーション セッションを終了します。
- •[Cancel]:設定変更をコミットせずに、コンフィギュレーションモードに留まります。

### 次のタスク

設定された NVE インターフェイス情報を表示するには、show nve interface コマンドを使用し ます。

# レイヤ2サブインターフェイスの作成と設定

VLANセグメントに関連付けられたレイヤ2サブインターフェイスを作成するには、次の作業 を実行します。

#### 手順の概要

- 1. interface gigabitEthernet interface-identifier l2transport
- 2. dot1q vlan vlan-identifier
- 3. commit コマンドまたは end コマンドを使用します。

# 手順の詳細

#### ステップ1 interface gigabitEthernet interface-identifier l2transport

#### 例:

RP/0/RSP0/cpu 0: router(config)# interface gigabitEthernet 0/0/0/0.100 l2transport

レイヤ2サブインターフェイスを作成し、サブインターフェイス設定モードを開始します。

#### ステップ2 dot1q vlan vlan-identifier

#### 例:

RP/0/RSP0/cpu 0: router(config-if)# dot1q vlan 100

インターフェイスの VLAN を設定します。

### ステップ3 commit コマンドまたは end コマンドを使用します。

commit : 設定の変更を保存し、コンフィギュレーション セッションに留まります。 end : 次のいずれかのアクションを実行することをユーザに要求します。

- [Yes]:設定変更を保存し、コンフィギュレーションセッションを終了します。
- [No]:設定変更をコミットせずにコンフィギュレーション セッションを終了します。
- •[Cancel]:設定変更をコミットせずに、コンフィギュレーションモードに留まります。

# VLAN および VXLAN のブリッジドメインへの関連付け

VLAN および VXLAN をブリッジドメインに関連付けるには、次の作業を実行します。

#### 手順の概要

- 1. l2vpn
- 2. bridge group bridge-group-name
- 3. bridge-domain bridge-domain-name
- 4. member vni vxlan-identifier
- 5. interface gigabitEthernet sub-interface-identifier
- 6. commit コマンドまたは end コマンドを使用します。

### 手順の詳細

#### ステップ1 l2vpn

#### 例:

RP/0/RSP0/cpu 0: router(config)# l2vpn

l2vpn コンフィギュレーション モードを開始します。

# ステップ2 bridge group bridge-group-name

#### 例:

RP/0/RSP0/cpu 0: router(config=l2vpn)# bridge group bridgegroup1

ブリッジグループ設定モードを開始します。

### ステップ3 bridge-domain bridge-domain-name

#### 例:

RP/0/RSP0/cpu 0: router(config-l2vpn-bg) # bridge-domain bdomain1

ブリッジドメイン設定モードを開始します。

### ステップ4 member vni vxlan-identifier

# 例:

RP/0/RSP0/cpu 0: router(config-l2vpn-bg-bd)# member vni 100

VXLAN をブリッジドメインに関連付けます。

#### ステップ5 interface gigabitEthernet sub-interface-identifier

#### 例:

RP/0/RSP0/cpu 0: router(config-l2vpn-bg-bd)# interface gigabitEthernet 0/0/0/0.200

VLAN サブインターフェイスを使用して、VLAN をブリッジドメインに関連付けます。

# ステップ6 commit コマンドまたは end コマンドを使用します。

commit:設定の変更を保存し、コンフィギュレーションセッションに留まります。

end:次のいずれかのアクションを実行することをユーザに要求します。

- [Yes]:設定変更を保存し、コンフィギュレーション セッションを終了します。
- •[No]:設定変更をコミットせずにコンフィギュレーション セッションを終了します。
- •[Cancel]:設定変更をコミットせずに、コンフィギュレーションモードに留まります。

# VXLAN 送信元 UDP ポートの設定

これはオプションのタスクです。デフォルトでは、カプセル化 VXLAN セグメントの送信元 UDPポートは、内部ペイロードのレイヤ2アドレスフィールドのハッシュ関数によって計算さ れます。内部ペイロードのレイヤ2またはレイヤ3アドレスフィールドのいずれかで実行され るハッシュ関数を設定するには、次の作業を実行します。

#### 手順の概要

- 1. l2vpn
- **2.** load-balancing flow [ src-dst-mac | src-dst-ip ]

#### 手順の詳細

#### ステップ1 l2vpn

#### 例:

RP/0/RSP0/cpu 0: router(config) # 12vpn

l2vpn コンフィギュレーション モードを開始します。

# ステップ2 load-balancing flow [src-dst-mac | src-dst-ip]

### 例:

RP/0/RSP0/cpu 0: router(config-12vpn)# load-balancing flow src-dst-mac

ハッシュ関数用に内部ペイロードのレイヤ2またはレイヤ3アドレスフィールドのいずれかを選択します。

# VXLAN 宛先 UDP ポートの設定

UDP ポート番号 4789 と 8472 はそれぞれ VXLAN と OTV に割り当てられます。カプセル化 VXLAN セグメントの宛先 UDP ポート番号を設定するには、次の作業を実行します。デフォル トでは、カプセル化 VXLAN データグラムの宛先 UDP ポート番号が 4789 に設定されているた め、これはオプションのタスクです。宛先 VTEP が OTV ポートを使用して VXLAN をサポー トしている場合は、宛先 UDP ポート番号を 8472 に設定する必要があります。

#### 手順の概要

1. vxlan udp port port-number

#### 手順の詳細

#### vxlan udp port port-number

例:

RP/0/RSP0/cpu 0: router(config)# vxlan udp port 4789

カプセル化 VXLAN セグメントの宛先 UDP ポート番号を設定します。

# レイヤ2VXLAN ゲートウェイの実装の設定例

次の例は、PE ルータ間のバンドルリンク接続としてコアネットワークが簡素化されたサンプ ルネットワークトポロジの、2台のプロバイダーエッジ (PE) ルータ (R1 および R2) でのレ イヤ 2 VXLAN ゲートウェイ設定を示しています。

#### 図 3: レイヤ 2 VXLAN ゲートウェイを使用するネットワーク

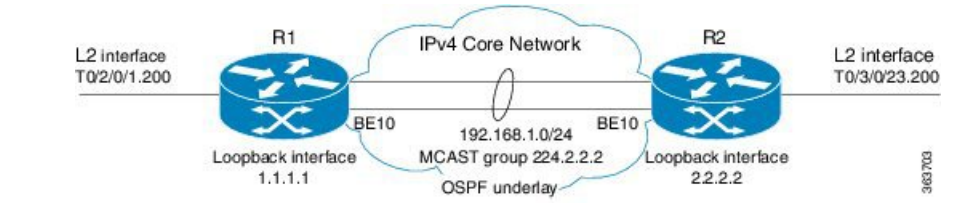

#### R1 での設定:

```
interface Bundle-Ether10
  ipv4 address 192.168.1.1/24
!
interface Loopback0
  ipv4 address 1.1.1.1/32
!
interface T0/2/0/1
  no shut
!
interface T0/2/0/1.200 l2transport
encapsulation dot1q 200
```

```
1
router ospf underlay
router-id 1.1.1.1
 area O
 interface Bundle-Ether10
  interface Loopback0
I.
interface nve 1
  member vni 1 mcast-group 224.2.2.2 0.0.0.0
  overlay-encapsulation vxlan
 source-interface Loopback0
1
12vpn
bridge group vxlan
 bridge-domain vxlan
   interface T0/2/0/1.200
    member vni 1
  1
multicast-routing
 address-family ipv4
 interface Loopback0
    enable
  interface Bundle-Ether10
     enable
!
router pim
address-family ipv4
  rp-address 1.1.1.1 bidir
```

#### R2 での設定:

```
interface Bundle-Ether10
 ipv4 address 192.168.1.2/24
1
interface Loopback0
 ipv4 address 2.2.2/32
1
interface T0/3/0/23
no shut
1
interface T0/3/0/23.200 l2transport
encapsulation dot1q 200
!
router ospf underlay
router-id 2.2.2.2
area O
 interface Bundle-Ether10
 interface Loopback0
!
Interface nve 1
 member vni 1 mcast-group 224.2.2.2 0.0.0.0
 overlay-encapsulation vxlan
 source-interface Loopback0
1
12vpn
bridge group vxlan
 bridge-domain vxlan
   interface T0/3/0/23.200
   member vni 1
 1
multicast-routing
address-family ipv4
 interface Loopback0
    enable
  interface Bundle-Ether10
```

enable

1

router pim
address-family ipv4
rp-address 1.1.1.1 bidir

# EVPN VXLAN レイヤ 2 Data Center Interconnect ゲートウェ イ

Cisco ASR 9000 シリーズルータはデータセンター相互接続(DCI) レイヤ2ゲートウェイとし て機能し、MPLS ベースの L2VPN ネットワークを介して EVPN VXLAN ベースのデータセン ター間にレイヤ2接続を提供します。データセンターは、中間サービス プロバイダー ネット ワークを通じて接続されます。EVPN VXLAN 対応データセンターは、EVPN コントロール プ レーンを使用して、1 つのデータセンターから別のデータセンターへのレイヤ2転送情報を配 信します。この機能によって冗長性、復元力、プロビジョニング簡便性が得られます。

EVPN VXLAN レイヤ 2 DCI ゲートウェイ機能は次の機能をサポートしています。

- ・シングル ホーミングでの VXLAN アクセス
- エニーキャスト VXLAN 端末エンドポイント (VTEP) IP アドレスを使用したオールアク ティブ マルチホーミングでの VXLAN アクセス
- 一意の VTEP IP アドレスを使用したオールアクティブ マルチホーミングでの VXLAN ア クセス
- VXLAN カプセル化を使用した EVPN ESI マルチパス

# エニーキャスト VTEP IP アドレスを使用したオールアクティブ マルチ ホーミング

DCI は エニーキャスト VTEP IP アドレスを使用したオールアクティブ マルチホーミングに同 じエニーキャスト VTE IP アドレスを使用します。Top of Rack (ToR) が複数のパスを使用し て DCI に接続されており、トラフィックは ToR から DCI に複数の物理パスを通じて渡され、 ロードバランシングにエニーキャスト IP アドレスが使用されているトポロジを考えてみます。 DCI1 と DCI2 は、ネクストホップと同じエニーキャスト IP アドレスを使用して MAC ルート を ToR にアドバタイズします。つまり、ToR は DCI の同じエニーキャスト IP アドレスにトラ フィックを送信し、ロードバランシングに IGP ECMP を使用します。仮想 PortChannel (vPC) では、ToR1 と ToR2 で同じ IP 設定を使用できます。ToR1 と ToR2 は、ネクストホップと同じ IP アドレスを使用して MAC ルートを DCI にアドバタイズします。そのため、DCI は ToR の 同じ IP アドレスにトラフィックを送信し、ロード バランシングに IGP ECMP を使用します。 DCI は、MPLS 転送を通じてリモート データセンターにトラフィックを送信します。

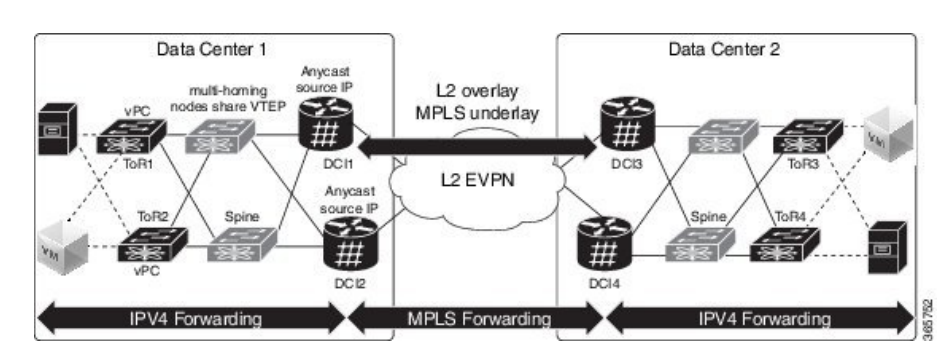

図 4: エニーキャスト VTEP IP アドレスを使用したオールアクティブマルチホーミング

# ー意の VTEP IP アドレスを使用したオールアクティブ マルチホーミン グ

DCI ではオールアクティブ マルチホーミングのエニーキャスト VTEP IP アドレスを一意の VTEP IP アドレスと共有しません。各 DCI は一意の VTEP IP アドレスを使用します。ToR が DCI から MAC ルートを受け取る次のトポロジを考えてみます。各 MAC ルートには一意のネ クストホップがあります。DCI1 と DCI2 は両方とも異なるネクストホップを持つ同じ MAC の ルートをアドバタイズするため、ToR には同じ MAC に 2 つの等コスト ネクストホップがあり ます。ToR は MAC にトラフィックを送信すると、ToR は両方のネクストホップ上でトラフィッ クのロード バランシングを実行します。

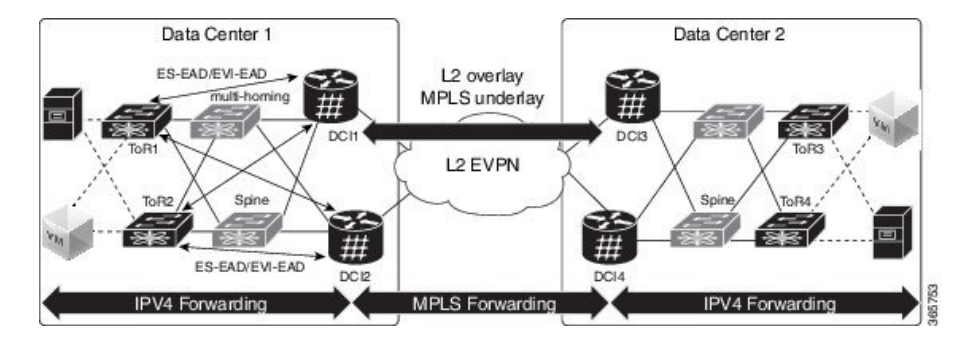

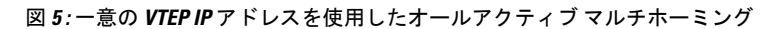

# VXLAN の EVPN ESI マルチパス: EVI ベースのロード バランシング

EVPN イーサネット セグメント識別子(ESI) マルチパス機能は、アクティブ-アクティブの デュアルホーム接続 ToR と DCI へのマルチパス トラフィックをサポートし、データセンター 内に冗長接続を実現します。ESI マルチパスは、EVPN シグナリングを通じて ASR9k DCI ルー タによって検出されます。パスは、イーサネット セグメント識別子(ESI) と EVPN インスタ ンス(EVI)に基づいて選択されます。受信した MAC ルートのパスを解決するには、RFC 7432 に指定されているとおり、ES ごとにイーサネット A-D ルート(ES-EAD)を、EVI ごとにイー サネット A-D(EVI-EAD)を使用します。 DCI が ToR から MAC ルートを受信し、各 MAC ルートに各 ToR のネクストホップがある次の トポロジを考えてみます。同様に、DCI は ToR へのさまざまなネクストホップを使用して MAC ルートをアドバタイズします。ToR のペアの背後にある VM へ DCI がトラフィックを送信す る場合は、すべての MAC に 2 つのパスが存在します。DCI は、2 つのパス上でトラフィック をロード バランスします。パスの選択は、EVI に基づいています。たとえば、DCI1 と DCI2 は EVI1 で学習した MAC アドレス宛のすべてのトラフィックに ToR1 を選択します。また、 DCI1 と DCI2 は EVI2 で学習した MAC アドレス宛のすべてのトラフィックに ToR2 を選択し ます。

#### 図 6: EVPN ESI マルチパス

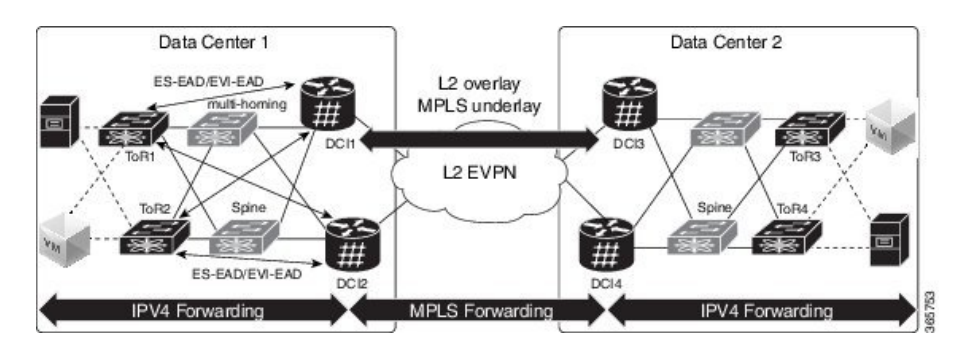

# EVPN VXLAN レイヤ 2 Data Center Interconnect ゲートウェ イの設定

EVPN VXLAN レイヤ 2 Data Center Interconnect ゲートウェイを設定するには、次のタスクを実行します。

EVPN ESI マルチパス機能を設定する場合は、エニーキャスト IP アドレスは設定しないでくだ さい。残りの設定タスクは同じです。

# BGP ルーティング プロセスでの L2 EVPN アドレス ファミリの設定

BGP ルーティング プロセスで EVPN アドレス ファミリを有効にするには、次のタスクを実行 します。

手順の概要

- 1. configure
- **2.** router bgp *asn\_id*
- 3. nsr
- 4. bgp graceful-restart
- 5. bgp router-idip-address
- 6. address-family l2vpn evpn
- 7. commit コマンドまたは end コマンドを使用します。

#### 手順の詳細

# ステップ1 configure

## 例:

RP/0/RSP0/cpu 0: router# configure

グローバル コンフィギュレーション モードを開始します。

#### ステップ2 router bgp asn id

#### 例:

RP/0/RSP0/cpu 0: router(config) # router bgp 100

BGP AS 番号を指定し、BGP コンフィギュレーション モードを開始します。このモードでは、BGP ルー ティング プロセスを設定できます。

# ステップ3 nsr

#### 例:

RP/0/RSP0/cpu 0: router(config-bgp) # nsr

ノンストップルーティングを有効にします。

#### ステップ4 bgp graceful-restart

#### 例:

RP/0/RSP0/cpu 0: router(config-bgp)# bgp graceful-restart

ルータのグレースフル リスタートをイネーブルにします。

#### ステップ5 bgp router-idip-address

#### 例:

RP/0/RSP0/cpu 0: router(config-bgp)# bgp router-id 209.165.200.227

指定したルータ ID で、ルータを設定します。

#### ステップ6 address-family l2vpn evpn

#### 例:

RP/0/RSP0/cpu 0: router(config-bgp)# address-fmaily 12vpn evpn

BGP ルーティングプロセスでグローバルに EVPN アドレスファミリを有効にし、EVPN アドレスファミリ 設定サブモードを開始します。

#### ステップ7 commit コマンドまたは end コマンドを使用します。

commit:設定の変更を保存し、コンフィギュレーションセッションに留まります。

end:次のいずれかのアクションを実行することをユーザに要求します。

• [Yes]:設定変更を保存し、コンフィギュレーションセッションを終了します。

• [No]:設定変更をコミットせずにコンフィギュレーション セッションを終了します。

•[Cancel]:設定変更をコミットせずに、コンフィギュレーションモードに留まります。

# DCIと ToR 間のルーティング セッションの設定

DCIと ToR 間のルーティングセッションを設定するには、次の作業を実行します。

#### 手順の概要

## 1. configure

- **2**. **router bgp** *asn\_id*
- **3.** neighborip-address
- 4. remote-as autonomous-system-number
- 5. ebgp-multihop maximum hop count
- 6. update-source *loopback*
- 7. address-family l2vpn evpn
- 8. import stitching-rt reoriginate
- **9. route-policy** *route-policy-name* **in**
- **10.** encapsulation-type type
- **11. route-policy** *route-policy-name* **out**
- 12. advertise l2vpn evpn re-originated stitching-rt
- **13.** commit コマンドまたは end コマンドを使用します。

#### 手順の詳細

ステップ1 configure

#### 例:

RP/0/RSP0/cpu 0: router# configure

グローバル コンフィギュレーション モードを開始します。

# ステップ2 router bgp asn\_id

#### 例:

RP/0/RSP0/cpu 0: router(config) # router bgp 100

BGP AS 番号を指定し、BGP コンフィギュレーション モードを開始します。このモードでは、BGP ルー ティング プロセスを設定できます。

### ステップ3 neighborip-address

### 例:

RP/0/RSP0/cpu 0: router(config-bgp)# neighbor 209.165.200.225

ルータを BGP ルーティングのネイバー設定モードにして、ネイバーの IP アドレス 209.165.200.225 を BGP ピアとして設定します。

# ステップ4 remote-as autonomous-system-number 例: RP/0/RSP0/cpu 0: router(config-bgp-nbr)# remote-as 2000 ネイバーを作成し、そのネイバーをリモート自律システム番号に割り当てます。 ステップ5 ebgp-multihop maximum hop count 例: RP/0/RSP0/cpu 0: router(config-bgp-nbr)# ebgp-multihop 255 外部 BGP ネイバーとのマルチホップ ピアリングをイネーブルにします。 ステップ6 update-source *loopback* 例: RP/0/RSP0/cpu 0: router(config-bgp-nbr)# update-source loopback1 BGP セッションが、特定のインターフェイスのプライマリ IP アドレスをローカル アドレスとして使用 できるようにします。 ステップ7 address-family l2vpn evpn 例: RP/0/RSP0/cpu 0: router(config-bgp-nbr)# address-fmaily l2vpn evpn EVPN アドレスファミリを設定します。 ステップ8 import stitching-rt reoriginate 例: RP/0/RSP0/cpu 0: router(config-bgp-nbr-af)# import stitching-rt reoriginate スティッチング ルート ターゲット識別子と一致するルートターゲット識別子を持つ BGP EVPN NLRI か らのルーティング情報のインポートを有効にし、この再発信後のルーティング情報を L2VPN BGP ネイ バーにエクスポートします。 ステップ9 route-policy route-policy-name in 例: RP/0/RSP0/cpu 0: router(config-bgp-nbr-af)# route-policy pass-all in

着信ユニキャストルートにルートポリシーを適用します。

# ステップ10 encapsulation-type type

## 例:

RP/0/RSP0/cpu 0: router(config-bgp-nbr-af)# encapsulation-type vxlan

カプセル化タイプとして VXLAN を設定します。

# ステップ11 route-policy route-policy-name out

# 例:

RP/0/RSP0/cpu 0: router(config-bgp-nbr-af)# route-policy pass-all out

発信ユニキャストルートにルートポリシーを適用します。

ステップ 12 advertise l2vpn evpn re-originated stitching-rt

#### 例:

RP/0/RSP0/cpu 0: router(config-bgp-nbr-af)# advertise l2vpn evpn re-originated stitching-rt L2VPN BGP ネイバーから受信する L2VPN EVPN ルートのアドバタイズメントを設定します。

ステップ13 commit コマンドまたは end コマンドを使用します。

commit:設定の変更を保存し、コンフィギュレーションセッションに留まります。

end:次のいずれかのアクションを実行することをユーザに要求します。

- •[Yes]:設定変更を保存し、コンフィギュレーションセッションを終了します。
- •[No]:設定変更をコミットせずに設定セッションを終了します。
- •[Cancel]:設定変更をコミットせずに、コンフィギュレーションモードに留まります。

# リモート DCI 接続の BGP セッションの設定

リモート DCI 接続に BGP セッションを設定するには、次のタスクを実行します。

#### 手順の概要

- 1. configure
- **2.** router bgp *asn\_id*
- **3.** neighborip-address
- 4. remote-as autonomous-system-number
- **5.** update-source *loopback*
- 6. address-family l2vpn evpn
- 7. import re-originate stitching-rt
- 8. advertise l2vpn evpn re-originated
- 9. commit コマンドまたは end コマンドを使用します。

#### 手順の詳細

## ステップ1 configure

例:

RP/0/RSP0/cpu 0: router# configure

グローバル コンフィギュレーション モードを開始します。

#### ステップ2 router bgp asn id

```
例:
```

VXLAN の実装

RP/0/RSP0/cpu 0: router(config) # router bgp 200

BGP AS 番号を指定し、BGP コンフィギュレーション モードを開始します。このモードでは、BGP ルー ティング プロセスを設定できます。

### ステップ3 neighborip-address

#### 例:

RP/0/RSP0/cpu 0: router(config-bgp)# neighbor 209.165.201.1

ルータをBGP ルーティングのネイバー設定モードにして、ネイバーのIP アドレス 209.165.201.1 をBGP ピアとして設定します。

#### ステップ4 remote-as autonomous-system-number

#### 例:

RP/0/RSP0/cpu 0: router(config-bgp-nbr)# remote-as 100

ネイバーを作成し、そのネイバーをリモート自律システム番号に割り当てます。

#### ステップ5 update-source loopback

### 例:

RP/0/RSP0/cpu 0: router(config-bgp-nbr)# update-source loopback2

BGP セッションが、特定のインターフェイスのプライマリ IP アドレスをローカル アドレスとして使用で きるようにします。

### ステップ6 address-family l2vpn evpn

#### 例:

RP/0/RSP0/cpu 0: router(config-bgp-nbr)# address-fmaily 12vpn evpn

EVPN アドレスファミリを設定します。

# ステップ7 import re-originate stitching-rt

#### 例:

RP/0/RSP0/cpu 0: router(config-bgp-nbr-af)# import re-originate stitching-rt

スティッチングルートターゲット識別子と一致するルートターゲット識別子を持つ BGP EVPN NLRI からのルーティング情報のインポートを有効にし、この再発信後のルーティング情報を L2VPN BGP ネイバーにエクスポートします。

#### ステップ8 advertise l2vpn evpn re-originated

#### 例:

RP/0/RSP0/cpu 0: router(config-bgp-nbr-af)# advertise l2vpn evpn re-originated

L2VPN BGP ネイバーから受信する L2VPN EVPN ルートのアドバタイズメントを設定します。

#### ステップ9 commit コマンドまたは end コマンドを使用します。

commit:設定の変更を保存し、コンフィギュレーション セッションに留まります。

end:次のいずれかのアクションを実行することをユーザに要求します。

- [Yes]: 設定変更を保存し、コンフィギュレーション セッションを終了します。
- •[No]:設定変更をコミットせずに設定セッションを終了します。
- •[Cancel]:設定変更をコミットせずに、コンフィギュレーションモードに留まります。

# ネットワーク仮想化エンドポイント(NVE)インターフェイスの設定

VNE インターフェイスを作成し、VxLAN の VXLAN トンネル エンドポイント (VTEP) として設定します。

#### 手順の概要

- 1. configure
- 2. interface nve *nve-identifier*
- 3. source-interface loopback loopback-interface-identifier
- 4. anycast source-interface loopback loopback-interface-identifier
- 5. redundancy
- 6. backbone vxlan
- 7. iccp group group number
- 8. exit
- 9. backbone mpls
- **10.** iccp group group number
- 11. exit
- **12**. exit
- 13. member vni vni number
- 14. load-balance per-evi
- 15. suppress-unknown-unicast-flooding
- **16.** mcast-group *ip\_address*
- **17.** host-reachability protocol protocol
- **18.** commit または end コマンドを使用します

#### 手順の詳細

| ステップ1         | configure                          |
|---------------|------------------------------------|
|               | 例:                                 |
|               | RP/0/RSP0/cpu 0: router# configure |
|               | グローバル コンフィギュレーション モードを開始します。       |
| ステップ <b>2</b> | interface nve nve-identifier       |
|               | 例:                                 |

RP/0/RSP0/cpu 0: router(config) # interface nve 1

NVE インターフェイスを作成し、NVE インターフェイス設定サブモードを開始します。

#### ステップ3 source-interface loopback loopback-interface-identifier

#### 例:

RP/0/RSP0/cpu 0: router(config-if)# source-interface loopback 1

ループバックインターフェイスを VTEPの送信元インターフェイスとして設定します。

ステップ4 anycast source-interface loopback loopback-interface-identifier

#### 例:

RP/0/RSP0/cpu 0: router(config-if)# anycast source-interface loopback 1

エニーキャストモードのパラメータと、エニーキャストモードの送信元インターフェイスを設定します。

エニーキャストIPアドレスは、ファブリック側のBGPネクストホップに使用されます。ESIマルチパス 機能を設定する場合は、エニーキャストIPアドレスは設定しないでください。

#### ステップ5 redundancy

#### 例:

RP/0/RSP0/cpu 0: router(config-if)# redundancy 冗長パスを設定します。

#### ステップ6 backbone vxlan

#### 例:

RP/0/RSP0/cpu 0: router(config-nve-red)# backbone vxlan

シャーシ間通信プロトコル (ICCP) VXLAN バックボーンの設定

### ステップ7 iccp group group number

例:

RP/0/RSP0/cpu 0: router(config-nve-red-backbone-vxlan)# iccp group 11 ICCP グループ番号を設定します。

# ステップ8 exit

#### 例:

RP/0/RSP0/cpu 0: router(config=nve=red=backbone=vxlan)# exit

バックボーン vxlan サブモードを終了し、冗長サブモードに戻ります。

#### ステップ9 backbone mpls

### 例:

RP/0/RSP0/cpu 0: router(config-nve-red) # backbone mpls

ICCP MPLS バックボーンを設定します。

# ステップ10 iccp group group number

例:

RP/0/RSP0/cpu 0: router(config-nve-red-backbone-mpls)# iccp group 12

MPLS バックボーンの ICCP グループ番号を設定します。

#### ステップ11 exit

### 例:

RP/0/RSP0/cpu 0: router(config-nve-red-backbone-mpls)# exit

バックボーン mpls サブモードを終了し、冗長サブモードに戻ります。

## ステップ **12** exit

#### 例:

RP/0/RSP0/cpu 0: router(config-nve-red)# exit

冗長サブモードを終了し、インターフェイスサブモードに戻ります。

# ステップ13 member vni vni\_number

#### 例:

RP/0/RSP0/cpu 0: router(config-nve)# member vni 1

VxLAN ネットワーク識別子(VNI)を使用して単一のVxLANをNVEインターフェイスに関連付け、このVNI に関連付けられるマルチキャストアドレスを指定します。

# ステップ14 load-balance per-evi

#### 例:

RP/0/RSP0/cpu 0: router(config-nve-vni)# load-balance per-evi

EVI単位のロードバランスモードを設定します(デフォルトはフロー単位)。

# ステップ15 suppress-unknown-unicast-flooding

#### 例:

RP/0/RSP0/cpu 0: router(config-nve-vni)# suppress-unknown-unicast-flooding 不明なユニキャストフラッディングの抑制を設定します。

#### ステップ16 mcast-group ip address

#### 例:

RP/0/RSP0/cpu 0: router(config-nve-vni)# mcast-group 209.165.202.129

VNIに関連付けられるマルチキャストアドレスを指定します。

# ステップ17 host-reachability protocol protocol

#### 例:

RP/0/RSP0/cpu 0: router(config-nve-vni)# host-reachability protocol bgp VxLAN トンネルエンドポイント到達可能性の BGP 制御プロトコルを設定します。

#### ステップ18 commit または end コマンドを使用します

commit:設定の変更を保存し、コンフィギュレーションセッションに留まります。

end:次のいずれかのアクションを実行することをユーザに要求します。

• [Yes]: 設定変更を保存し、コンフィギュレーション セッションを終了します。

• [No]:設定変更をコミットせずにコンフィギュレーション セッションを終了します。

•[Cancel]:設定変更をコミットせずに、コンフィギュレーションモードに留まります。

# ブリッジ ドメインの設定

次のステップを実行して DCI ゲートウェイ上にブリッジ ドメインを設定します。

#### 手順の概要

- 1. configure
- 2. l2vpn
- **3. bridge group***bridge-group-name*
- 4. bridge-domain bridge-domain-name
- **5.** evi ethernet vpn id
- 6. exit
- 7. member vni vxlan-id
- 8. commit コマンドまたは end コマンドを使用します。

#### 手順の詳細

#### ステップ1 configure

#### 例:

RP/0/RSP0/cpu 0: router# configure

グローバル コンフィギュレーション モードを開始します。

# ステップ2 l2vpn

# 例:

RP/0/RSP0/cpu 0: router(config)# l2vpn

l2vpn コンフィギュレーション モードを開始します。

### ステップ3 bridge groupbridge-group-name

### 例:

RP/0/RSP0/cpu 0: router(config-l2vpn)# bridge group bg1

ブリッジグループ設定モードを開始します。

#### ステップ4 bridge-domain bridge-domain-name

### 例:

RP/0/RSP0/cpu 0: router(config-l2vpn-bg)# bridge-domain bd1

ブリッジドメイン設定モードを開始します。

#### ステップ5 evi ethernet vpn id

### 例:

RP/0/RSP0/cpu 0: router(config-l2vpn-bg-bd) # evi 1

イーサネット VPN ID を作成します。

### ステップ6 exit

例:

RP/0/RSP0/cpu 0: router(config-l2vpn-bg-bd-evi)# exit

EVI 設定モードを終了して、ブリッジドメイン設定モードに戻ります。

ステップ7 member vni vxlan-id

#### 例:

RP/0/RSP0/cpu 0: router(config-l2vpn-bg-bd)# member vni 1

ブリッジドメインにメンバー VNI を関連付けます。

ステップ8 commit コマンドまたは end コマンドを使用します。

commit:設定の変更を保存し、コンフィギュレーション セッションに留まります。

end : 次のいずれかのアクションを実行することをユーザに要求します。

• [Yes]:設定変更を保存し、コンフィギュレーション セッションを終了します。

• [No]:設定変更をコミットせずにコンフィギュレーション セッションを終了します。

•[Cancel]:設定変更をコミットせずに、コンフィギュレーションモードに留まります。

# BGP ルート ターゲットのインポート/エクスポート ルールの設定

デフォルトでは、次のパラメータが DCI の設定から自動生成されます。

・グローバル イーサネット セグメント テーブルのルート識別 (RD)

デフォルト:ループバック IP アドレスに基づく自動生成 RD

• EVI の BGP ルート識別子 (RD)

デフォルト:ループバック IP アドレスに基づく自動生成 RD

・EVIのBGPルートターゲット。デフォルト: EVI ID に基づく自動生成 RT

次のタスクを実行して自動生成BGPRD/RT値を上書きし、転送情報のインポートとエクスポートに使用するルートターゲットを定義します。

#### 手順の概要

- 1. configure
- 2. evpn
- 3. bgp
- **4**. **rd** { 2-byte as\_number | 4-byte as\_number | IP\_address | **none** } : { nn }
- 5. exit
- **6. evi** *evi\_id*
- 7. bgp
- 8. route-target import { 2-byte as\_number | 4-byte as\_number | IP\_address | none } : { nn } [stitching]
- **9.** route-target export { 2-byte as\_number | 4-byte as\_number | IP\_address | none } : { nn } [stitching]
- **10.** commit コマンドまたは end コマンドを使用します。

#### 手順の詳細

#### ステップ1 configure

#### 例:

RP/0/RSP0/cpu 0: router# configure

グローバル コンフィギュレーション モードを開始します。

# ステップ2 evpn

#### 例:

RP/0/RSP0/cpu 0: router(config)# evpn

EVPN 設定モードを開始します。

#### ステップ3 bgp

#### 例:

RP/0/RSP0/cpu 0: router(config-evpn)# bgp

EVPN BGP 設定モードを開始し、イーサネットセグメント ES:GLOBAL EVI (ES ルートの処理に使用) のスタティック BGP 設定を行います。

ステップ4 rd { 2-byte as\_number | 4-byte as\_number |  $IP_address$  | none } : { nn }

#### 例:

RP/0/RSP0/cpu 0: router(config-evpn-bgp)# rd 200:50 ルート識別子を設定します。

### ステップ5 exit

#### 例:

RP/0/RSP0/cpu 0: router(config-evpn-bgp)# exit 現在の設定モードを終了し、EVPN サブモードに戻ります ステップ6 evi evi id 例: RP/0/RSP0/cpu 0: router(config-evpn)# evi 1 イーサネット VPN ID を設定します。 EVIID の範囲は1~65534です。 ステップ1 bgp 例: RP/0/RSP0/cpu 0: router(config-evpn-evi)# bgp 特定の EVI の BGP 設定モードを開始します。 ステップ8 route-target import { 2-byte as number | 4-byte as number | IP address | none } : { nn } [stitching] 例: RP/0/RSP0/cpu 0: router(config-evpn-evi-bgp)# route-target import 101:1 stitching 一致するルートターゲット値を持つ L2 EVPN BGP NLRI からのルートのインポートを設定します。 ステップ9 route-target export { 2-byte as number | 4-byte as number | IP address | none } : { nn } [stitching] 例: RP/0/RSP0/cpu 0: router(config-evpn-evi-bgp) # route-target export 101:1 stitching L2 EVPN BGP NLRI へのルートのエクスポートを設定し、指定されたルートターゲット識別子を BGP EVPN NLRI に割り当てます。 ステップ10 commit コマンドまたは end コマンドを使用します。 commit:設定の変更を保存し、コンフィギュレーションセッションに留まります。 end :次のいずれかのアクションを実行することをユーザに要求します。 • [Yes]:設定変更を保存し、コンフィギュレーションセッションを終了します。

- [No]:設定変更をコミットせずにコンフィギュレーション セッションを終了します。
- •[Cancel]:設定変更をコミットせずに、コンフィギュレーションモードに留まります。

# イーサネット セグメント識別子の設定

イーサネット セグメント識別子(ESI)を設定するには、次のタスクを実行します。

#### 手順の概要

- 1. configure
- 2. evpn
- 3. interface nve nve-identifier

- 4. ethernet-segment
- 5. identifier type esi-type esi-identifier
- 6. bgp route-target route target value
- 7. commit または end コマンドを使用します

#### 手順の詳細

# ステップ1 configure

#### 例:

RP/0/RSP0/cpu 0: router# configure

グローバル コンフィギュレーション モードを開始します。

#### ステップ2 evpn

### 例:

RP/0/RSP0/cpu 0: router# evpn

EVPN 設定モードを開始します。

# ステップ3 interface nve nve-identifier

### 例:

RP/0/RSP0/cpu 0: router(config-evpn)# interface nve 1

NVE インターフェイスを作成し、NVE インターフェイス設定サブモードを開始します。

# ステップ4 ethernet-segment

#### 例:

RP/0/RSP0/cpu 0: router(config-evpn-ac)# ethernet-segment

EVPN イーサネットセグメント設定モードを開始します。

#### ステップ5 identifier type esi-type esi-identifier

#### 例:

# ステップ6 bgp route-target route target value

# 例:

RP/0/RSP0/cpu 0: router(config-evpn-ac-es)# bgp route-target 8888.0000.0001 イーサネットセグメントの BGP インポートルートターゲットを設定します。

### ステップ7 commit または end コマンドを使用します

commit : 設定の変更を保存し、コンフィギュレーション セッションに留まります。 end : 次のいずれかのアクションを実行することをユーザに要求します。

- [Yes]:設定変更を保存し、コンフィギュレーションセッションを終了します。
- [No]:設定変更をコミットせずにコンフィギュレーション セッションを終了します。
- •[Cancel]:設定変更をコミットせずに、コンフィギュレーションモードに留まります。

# ICCP グループの設定

シャーシ間通信プロトコル(ICCP)パラメータを設定するには、次のタスクを実行します。

コアインターフェイストラッキングにICCP グループを設定します。すべてのインターフェイ スがダウンしている場合、DCI はコア/ファブリック ネットワークから分離されます。関連付 けられている NVE インターフェイスがダウンし、BGP NLRI が撤回されます。

### 手順の概要

- 1. configure
- 2. redundancy
- **3.** iccp group group number
- 4. mode singleton
- 5. backbone
- 6. interface GigabitEthernet GigabitEthernet Interface Instance
- 7. commit または end コマンドを使用します

#### 手順の詳細

## ステップ1 configure

### 例:

RP/0/RSP0/cpu 0: router# configure

グローバル コンフィギュレーション モードを開始します。

# ステップ2 redundancy

#### 例:

RP/0/RSP0/cpu 0: router(config)# redundancy

冗長コンフィギュレーション モードを開始します。

# ステップ3 iccp group group number

# 例:

RP/0/RSP0/cpu 0: router(config-redundancy)# iccp group 11

ICCP グループ番号を設定します。

# ステップ4 mode singleton

#### 例:

RP/0/RSP0/cpu 0: router(config-redundancy-iccp-group)# mode singleton グループをシングルトンモードで実行できるようにします。

#### ステップ5 backbone

#### 例:

RP/0/RSP0/cpu 0: router(config-redundancy-iccp-group) # backbone

ICCP バックボーン インターフェイスを設定します。

#### ステップ6 interface GigabitEthernet GigabitEthernet Interface Instance

#### 例:

RP/0/RSP0/cpu 0: router(config-redundancy-group-iccp-backbone)# interface GigabitEthernet 0/2/0/12 GigabitEthernet インターフェイスを設定します。

#### ステップ7 commit または end コマンドを使用します

commit : 設定の変更を保存し、コンフィギュレーション セッションに留まります。

end:次のいずれかのアクションを実行することをユーザに要求します。

- [Yes]:設定変更を保存し、コンフィギュレーションセッションを終了します。
- [No]:設定変更をコミットせずにコンフィギュレーション セッションを終了します。
- •[Cancel]:設定変更をコミットせずに、コンフィギュレーションモードに留まります。

# 例:エニーキャストVTEPIPアドレス設定を使用したオー ルアクティブマルチホーミングの設定

次に、エニーキャスト VTEP IP アドレス設定を使用したオールアクティブ マルチホーミング の例を示します。

```
interface nve1
source-interface loopback1
anycast source-interface loopback2
member vni 5100
mcast-address 239.1.1.1
host-reachabilty protocol bgp
!
evpn
evi 10
bgp
route-target import 100:10
route-target import 200:5100 stitching
route-target export 200:5100 stitching
```

```
1
1
12vpn
bridge group DCI
 bridge-domain V1
   evi 10
   member vni 5100
1
router bgp 100
bgp router-id 209.165.200.226
 address-family 12vpn evpn
1
neighbor 209.165.201.2
  remote-as 100
  description core-facing
  update-source Loopback1
  address-family 12vpn evpn
   import re-originate stitching-rt
   advertise 12vpn evpn re-originated
1
neighbor 209.165.202.130
  remote-as 200
  ebgp-multihop 255
  update-source Loopback1
  address-family 12vpn evpn
  import stitching-rt re-originate
   route-policy passall in
   encapsulation-type vxlan
   route-policy passall out
   advertise 12vpn evpn re-originated stitching-rt
1
```

# 例:一意の VTEP IP アドレス設定を使用したオールアク ティブ マルチホーミングの設定

次に、一意の VTEP IP アドレス設定を使用したオールアクティブ マルチホーミングの例を示 します。

```
interface nvel
source-interface loopback1
member vni 5100
 mcast-address 239.1.1.1
 host-reachabilty protocol bgp
Т
evpn
 evi 10
 bqp
  route-target import 100:10
   route-target import 200:5100 stitching
   route-target export 200:5100 stitching
!
1
12vpn
bridge group DCI
 bridge-domain V1
  evi 10
   member vni 5100
```

```
!
router bgp 100
bgp router-id 209.165.200.226
address-family 12vpn evpn
!
neighbor 209.165.201.2
remote-as 100
description core-facing
update-source Loopback1
address-family 12vpn evpn
  import re-originate stitching-rt
  multipath
  advertise 12vpn evpn re-originated
1
neighbor 209.165.202.130
 remote-as 200
  ebgp-multihop 255
 update-source Loopback1
 address-family 12vpn evpn
  import stitching-rt re-originate
   multipath
    route-policy passall in
    encapsulation-type vxlan
    route-policy passall out
    advertise 12vpn evpn re-originated stitching-rt
!
```